# NEC Express5800シリーズ

# WebSAM<sup>®</sup> JMSS<sup>®</sup> Ver7.3 ジョブ連携オプション UL1044-705 UL1044-H705 UL1044-J705

# セットアップカード

# ごあいさつ

このたびは、「WebSAM JMSS ジョブ連携オプション」をお買い上げ頂き、まことにありがとう ございます。

本書は、セットアップ方法について説明しています。製品をお使いになる前に必ずお読みください。

また、「WebSAM JMSS ジョブ連携オプション」の説明書として次のものがあります。

・「WebSAM JMSS Ver7.3 ジョブ連携オプション ユーザーズマニュアル」

最新情報は、NECサポートポータル(https://www.support.nec.co.jp/)にて公開しております。

・最新マニュアル、セットアップカード https://www.support.nec.co.jp/View.aspx?id=3170100377
【JMSS】マニュアル、セットアップカード

・最新リビジョンの紹介

【JMSS】最新リビジョンを教えてください。

https://www.support.nec.co.jp/View.aspx?id=3150111020

Microsoft<sup>®</sup>、Windows<sup>®</sup>、Windows Server<sup>®</sup>は、米国 Microsoft Corporationの米国およびその他の国における登録商標です。 その他の会社名、商品名は各社の商標または登録商標です。

| 目次                                      |
|-----------------------------------------|
| ごあいさつ                                   |
| 目 次 ··································· |
| 1 インストールの準備                             |
| 1.1 システム環境                              |
| 1.2 インストールを行う前に                         |
| 2 インストールの方法                             |
| 3 各種設定                                  |
| 3.1 NQS 稼働マシンの設定                        |
| 3.1.1 ネットワーク関連ファイルの設定                   |
| 3.1.2 マシン ID の登録                        |
| 3.1.3 ジョブキューの作成                         |
| 3.1.4 パイプキューの作成                         |
| 3.1.5 ジョブキューの状態変更                       |
| 3.2 JMSS サーバの設定                         |
| 3.2.1 ネットワーク関連ファイルの設定                   |
| 3.2.2 ジョブ連携設定ファイル(JNQS.ini)             |
| 3.2.3 稼働マシンの登録                          |
| <b>4</b> アンインストール                       |
| 5 注意事項                                  |
| 付録 終了コード表                               |

# 1 インストールの準備

## 1.1 システム環境

| オペレーティングシステム   | Windows Server 2008 Standard      |
|----------------|-----------------------------------|
|                | Windows Server 2008 Enterprise    |
|                | Windows Server 2008 R2 Standard   |
|                | Windows Server 2008 R2 Enterprise |
|                | Windows Server 2012 Standard      |
|                | Windows Server 2012 Datacenter    |
|                | Windows Server 2012 R2 Standard   |
|                | Windows Server 2012 R2 Datacenter |
|                | Windows Server 2016 Standard      |
|                | Windows Server 2016 Datacenter    |
|                | Windows Server 2019 Standard      |
|                | Windows Server 2019 Datacenter    |
| メモリ容量(最小使用メモリ) | 2MB 以上                            |
| 固定ディスク空き容量     | 3MB 以上                            |

# 1.2 インストールを行う前に

インストールを行う前に、以下の条件をすべて満たしていることを確認してください。 条件を満たさない場合、インストールが正常に行えない場合があります。

- (1) マシン環境の条件
  - ①ドメイン運用の場合
    - ・JMSS運用コンピュータは、JMSS運用ドメインに属していること。
    - ・ログオン先は、JMSS運用ドメインであること。
    - ・ドメインコントローラが正常に起動していること。
  - ②ワークグループ運用の場合・JMSS運用ワークグループに属していること。
- (2) インストールユーザーの条件 インストールユーザーは、以下のユーザーグループに属していること。
  - ①ドメイン運用の場合
    - ・ JMSS 運用ドメインの「Administrators」グループ
    - ・ JMSS 運用ドメインの「Domain Admins」グループ
  - ・JMSS 運用コンピュータの「Administrators」グループ(ドメインコントローラ以外の時) ②ワークグループ運用の場合

・JMSS運用コンピュータの「Administrators」グループ

注意: アンインストールは、インストールユーザーと同じユーザーで行う必要があります。

UL1044-705 UL1044-H705 UL1044-J705

SL104470501-2

# 2 インストールの方法

『1. インストールの準備』を必ず読み、インストールの準備を行ってから、インストールを行ってください。

- (1) WebSAM JMSSの製品パッケージに入っているCDのsetup.exeを起動します。
- (2) インストールウィザードが起動されますので、ウィザードに従ってインストールを 進めてください。
  - いくつかのダイアログについて説明します。
    - (a) 「Microsoft Visual C++ 2015 ランタイムライブラリ」適用ダイアログ

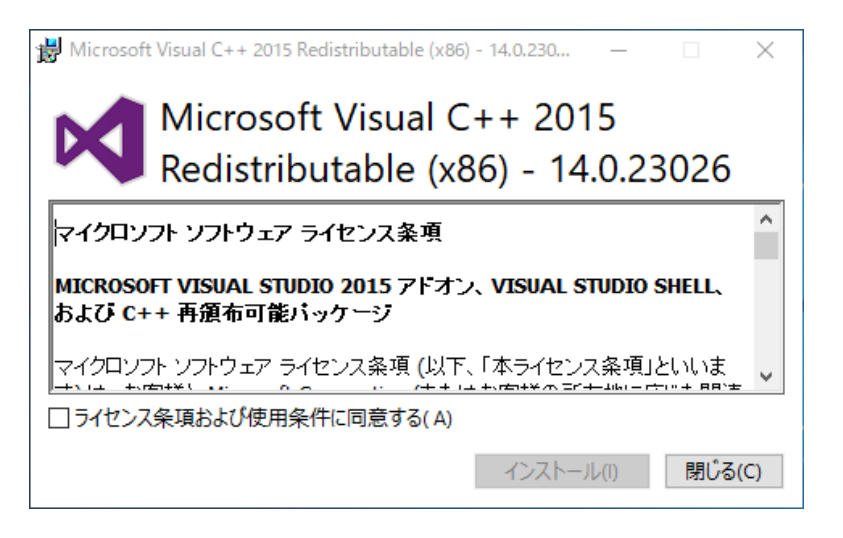

Ver7.34以降はインストールおよびJMSSの実行環境でMicrosoft Visual C++ 2015以上のランタイムライブラリが必要になります。このランタイムライブラ リがインストールされていない場合、上記のダイアログが表示されますのでイ ンストールを行ってください。

注意: Microsoft Visual C++ 2015以上のランタイムライブラリがインストールされて いない場合、インストールが失敗します。

(b)「製品の選択」ダイアログ

| ESMPRO/JMSS - InstallShield Wize          | ard                                                                                                    | × |
|-------------------------------------------|----------------------------------------------------------------------------------------------------|---|
| ESMPRO/JMSS - InstallShield Wizz<br>製品の選択 | ard<br>サーバヘインストールする製品を選択してください。<br>インストールする製品<br>「ア ESMPRO/JMSS Ver73]<br>「オンちッン製品<br>「 ESMPRO/JMSS 開発キットJAPI Ver73<br>「 ESMPRO/JMSS ユーティジネイ Ver73<br>「 ESMPRO/JMSS ユーティジネイ Ver73 |   |
|                                           | 「 ESMPRO/JMSS ジョン決議指力 ツォン Ver73<br>「 ESMPRO/JMSS ジョン連携力79ョン Ver73<br>「 ESMPRO/JMSS ジョン連携力79ョン Ver73                                                                               |   |
| InstallShield                             | ( く 戻る(B) ) ( 次へ(N) > ) ( キャンセル                                                                                                    |   |

このダイアログでは、インストールする製品を選択します。

- ・ジョブ連携オプションをインストールするマシンには、「WebSAM JMSS」 がJMSSサーバまたは稼働マシンとしてインストールされている必要があり ます。
- インストール済みの製品を選択すると、該当製品は上書きインストールされます。
- **注意**: インストール時に万が一、エラーが発生した場合は「付録 終了コード表」を確認して ください。

(c)「Windowsファイアウォールで受信を許可するポートの選択」ダイアログ

| ESMPRO/JMSS - InstallShield ¥<br>Window ファイアウォールで受信を許す | fizard ×<br>Tするホ*ートの選択                                                                                                    |
|--------------------------------------------------------|----------------------------------------------------------------------------------------------------|
|                                                        | Windows ファイアウォールで受信を許可するホートを選択してください。<br>製品名: ESMPRO/JMSS シネョフウ連携オブション Ver72<br>ESMPRO/JMSS シネョフウ連携オブション(NOS) ボート番号:607 フロトロル: TCP<br>受信を許可しない場合、ホートを使用するフログラムが正しく動作しない可能性があります。 |
| InstallShield                                          |                                                                                                    |

このダイアログでは、ジョブ連携オプションで使用するポートを設定します。 受信を許可しない場合、ジョブ連携オプションは正しく動作しませんので、こ こで設定しない場合は、インストール後にポートを設定してください。 なお、Windows Firewallのサービスが起動している場合のみ、このダイアログが

表示されます。

また、アンインストールしても、上記のポートの設定はインストール前の状態 に戻りませんので、ご注意ください。

**注意**: インストール時に万が一、エラーが発生した場合は「付録 エラーコード表」を確認し てください。

# 3 各種設定

### 3.1 NQS 稼働マシンの設定

NQS稼働マシン側に必要な設定は、次のとおりです。

- ・ネットワーク関連ファイルの設定
- ・マシンIDの登録
- ・ジョブキューの作成
- ・パイプキューの作成
- ・ジョブキューの状態変更

これらは管理者権限(rootなど)で設定してください。

### 3.1.1 ネットワーク関連ファイルの設定

hostsファイルに使用するマシン名とIPアドレスを記述します。

| 155.1.1.1 | HOST1 |
|-----------|-------|
| 155.1.1.2 | NQS1  |
| 155.1.1.3 | NQS2  |

hosts.equivファイルに、参照するマシン名(JMSSサーバ、NQSマシン)を記述します。

| HOST1 |  |  |
|-------|--|--|
| NQS1  |  |  |
| NOS2  |  |  |

servicesファイルにNQSで使用するポート番号を記述します。

| NQS | 607/tcp |  |
|-----|---------|--|
|-----|---------|--|

### 3.1.2 マシン ID の登録

NQSにマシンIDを登録するには、nmapmgrを実行します。 JMSSサーバ、使用するNQS稼働マシンをすべて登録します。

次の例ではhost1名のマシンがマシンID10で登録されます。

# nmapmgr
NMAPMGR>: add mid 10 host1

"list" コマンドで一覧が表示されます。確認する際に使用してください。

NMAPMGR>: list

使用するマシンの別名を登録する必要がある場合は、次のように登録します。 hosts.equivファイルにも別名を登録してください。

NMAPMGR>: add name NEC1 10

登録が終了したら、exitでnmapmgrを終了します。

NMAPMGR>: exit #

注意:NQS稼働マシンを複数台稼働させる場合、すべてのNQS稼働マシンにマシンIDの設定が必要です。マシンIDに不整合が発生すると正常に動作しません。

## 3.1.3 ジョブキューの作成

ジョブを投入するためのキュー(バッチキュー)を作成するには、qmgrを実行します。

次の例では、batch1という名前でバッチキューが作成されます。

# qmgr Mgr: create batch batch1

**注意:**キュー名は、「ジョブキュー名+ "@"+NQS稼働マシン名」で15字以内となるよ うにしてください。

## 3.1.4 パイプキューの作成

ジョブを転送するためのキュー(パイプキュー)を作成するには、qmgrを実行します。

次の例では、pipe1という名前でパイプキューが作成されます。転送先はhost1のbatch1 キューです。(hosts1はnmapmgrで登録されている必要があります)

#### # qmgr

Mgr: create pipe pipe1 Destination = batch1@host1

**注意:**キュー名は、「ジョブキュー名+ "@"+NQS稼働マシン名」で15字以内となるよ うにしてください。

## 3.1.5 ジョブキューの状態変更

作成したキューはそのままでは使用できませんので、キューの状態を投入可能にし、 さらに実行可能状態にします。

> Mgr: enable queue batch1 Mgr: enable queue pipe1 Mgr: start queue pipe1

キューの作成が終了したら、exitでqmgrを終了します。

Mgr: exit #

### 3.2 JMSS サーバの設定

JMSSサーバ側に必要な設定は、次のとおりです。

- ・ネットワーク関連ファイルの設定
- ・ジョブ連携設定ファイル(JNQS.ini)の設定
- ・稼働マシンの登録

## 3.2.1 ネットワーク関連ファイルの設定

<Windowsインストールディレクトリ>¥system32¥drivers¥etcにあるhostsファイルに NQSマシン名とIPアドレスを記述します。

| 155.1.1.1 | HOST1 |
|-----------|-------|
| 155.1.1.2 | NQS1  |
| 155.1.1.3 | NQS2  |

インストール時に設定しなかった場合、

<Windowsインストールディレクトリ>¥system32¥drivers¥etcにあるservicesファイルに NQSで使用するポート番号を記述します。

| NQS | 607/tcp |  |  |
|-----|---------|--|--|
|-----|---------|--|--|

# 3.2.2 ジョブ連携設定ファイル(JNQS.ini)

ジョブ連携設定ファイル(JNQS.ini)は、JMSSインストールディレクトリにあります。

#### ■マシンID設定

JMSSサーバとNQSジョブ稼働マシンのマシンIDを設定します。

[MID] HOSTNAME=host1,100 NAME1=host1,100 NAME2=NQS1,101,NEC NAME3=NQS2,102 NAME4=NQS3,103,NEC NAME5=

#### <HOSTNAME=ホスト名,マシンID>

HOSTNAMEには、ジョブ連携オプションが起動されているJMSSサーバ名とマシンID を設定してください。

#### <NAME1=ホスト名,マシンID>

NAME1には、HOSTNAMEで設定した値を設定してください。

#### <NAME2=ホスト名,マシンID,NQSモード>

:

NAME2以降には、NQSジョブ稼働マシンのホスト名とそのマシンID、NQSモード(標準NQSの場合は省略、NEC拡張NQSの場合は「NEC」)を設定してください。

デフォルトでは「NAME5=」まで記述されています。NQSジョブ稼働マシンが5台 以上となる場合は、NAME6から順次追加してください。

 注意:OSがWindows 2000 SP4以降で、1枚のネットワークインタフェースカードに複数のIPアドレスが割り当てられている場合、NQSモードの後に各ホストのIPアドレスを追記し、「RESOLV=」を修正してください。
 例) NAME1=host1,100,,155.1.1.1 NAME2=host2,101,,155.1.1.2 RESOLV=SELF,SYSTEM

■ユーザーID設定

ユーザーIDを設定します。

[USERNAME] DEFUSER=user1,NQSusr1,1001 NAME1=user1, NQSusr1,1001 NAME2=user2, NQSusr2,1002 NAME3=user3, NQSusr3,1003 NAME4= NAME5=

#### <DEFUSER =ユーザー名,NQS稼働マシンユーザー名,ユーザーID>

DEFUSERには、JMSSサーバを使用するデフォルトのユーザーとそれに対応する NQS稼働マシンのユーザー名、ユーザーIDを設定してください。

#### <NAME1=ユーザー名,NQS稼働マシンユーザー名,ユーザーID>

NAME1には、DEFUSERで設定した値を設定してください。

#### <NAME2=ユーザー名,NQS稼働マシンユーザー名,ユーザーID>

:

NAME2以降には、デフォルトのユーザー以外でJMSSサーバを使用するユーザーを 設定してください。

デフォルトでは「NAME5=」まで記述されています。設定するユーザーIDが6以上とな

る場合は、NAME6から順次追加してください。

注意:NQS稼働マシンのユーザーには、「root」を使用しないでください。

■時間設定

ソケットの接続間隔、タイムアウト時間を設定します。

[TIME]

WAIT=1

NPKCOMMON=600

#### $\langle WAIT = \rangle$

WAITには、ソケットの接続間隔を秒単位で指定します。 デフォルトでは1(秒)が設定されています。 指定できる範囲は1~100(秒)です。

#### <CONNECT =>

CONNECTには、1回の接続時のタイムアウト時間を秒単位で指定します。 デフォルトでは10(秒)が設定されています。 指定できる範囲は1~100(秒)です。 接続の総タイムアウト時間は(\*リトライ数)になります。

#### <**RECV** =>

RECVには、受信タイムアウトを秒単位で設定します。
デフォルトは120(秒)が設定されています。
指定できる範囲は0~9999999(秒)です。
0を指定すると無限に待ちます。

#### <NPKCOMMON =>

NPKCOMMONには、NEC拡張NQSの場合のタイムアウト時間を指定します。 デフォルトは600(秒)が設定されています。 指定できる範囲は1~99999999900です。

### ■リトライ設定

ソケットの接続のリトライ回数を設定します。

| [RETRY] |  |  |
|---------|--|--|
| NUM=5   |  |  |

#### <NUM =>

NUMには、ソケットの接続のリトライ回数を指定します。 デフォルトでは5(回)が設定されています。 指定できる範囲は1~100(回)です。

UL1044-705 UL1044-H705

#### ■投入設定

ジョブの投入単位と最大ジョブ登録数を設定します。

| [THROW]  |
|----------|
| TANI=0   |
| NUM=10   |
| NUM2=10  |
| NUM3=100 |

#### <TANI =>

TANIには、JMSSからNQSへのジョブの投入単位を設定します。NQS稼働マシンの キューごと(0)、NQS稼働マシンごと(1)、NQS稼働マシン全体(2)のいずれかを指定して ください。

デフォルトでは0 (NQS稼働マシンのキューごと) が設定されています。

#### <NUM =>

NUMには、JMSSからNQS(TANIで指定した単位)へジョブ投入する場合の同時投入 可能数を指定します。TANIごとにNUM数のジョブを同時に投入することができます。 デフォルトでは10(個)が設定されています。 指定できる範囲は1~100(個)です。

#### <NUM2 =>

NUM2には、NQSからJMSSヘジョブ投入する場合の同時実行可能数を指定します。 デフォルトでは10(個)が設定されています。 指定できる範囲は1~100(個)です。

#### <NUM3 =>

NUM3には、NQSからJMSSヘジョブ投入する場合の同時投入可能数を指定します。 デフォルトでは100(個)が設定されています。 指定できる範囲は1~100(個)です。

#### ■標準出力(一時ファイル)設定

NQSからJMSSヘジョブを投入したときに出力される一時ファイルを削除するか どうかを指定します。

[STDOUT] ERASE=1

#### $\langle \text{ERASE} = \rangle$

ERASEには、標準出力を削除するかどうか(0:削除しない 1:削除する)を指定します。

デフォルトは1 (削除する) です。

注意:一時ファイルの作成上限数はNQS稼働マシンの1シーケンス番号につき999個までと なっておりますので、「標準出力を削除しない」と設定した場合は不要な一時ファイル (JMSSインストールディレクトリ¥LOG¥NQS稼働マシン名.Mid.oXXXXX[.YYY])を適宜削 除してください。

#### ■文字コード設定

SJISとEUCの文字コード変換を行うかどうかを指定します。

[CODE]

2BYTE=1

#### <2BYTE=>

2BYTEには文字コード変換を行うかどうか(0:変換しない 1:変換する)を指定 します。

デフォルトは1 (変換する)です。

### 3.2.3 稼働マシンの登録

[JMSS/JEnv]でNQSジョブ稼働マシンを追加します。

①サブコマンド(ツールアイコン)から [ジョブ稼働マシン編集] ボタン ■を選択しま す。

② [ジョブ稼働マシン編集] ダイアログボックスが表示されます。

| 📍 ショフ 稼働マシ | り編集                      |       | ×              |
|------------|--------------------------|-------|----------------|
| ジョブ稼動マシン   | の追加を行いま                  | す。    | 閉じる            |
|            |                          |       | <u>^∥プ(Ħ)</u>  |
| 登録されている    | ショブ稼働マシン:                |       |                |
| NTG03      |                          |       | 除去( <u>D</u> ) |
|            |                          |       |                |
| 「ジョブ稼動マシン  | の追加                      |       |                |
| マジン名:      | bq1@nqs1                 |       | 追加             |
| 多重度:       | <ul> <li>指定なし</li> </ul> |       |                |
|            | ○ 指定あり                   | i i i |                |
|            |                          |       |                |

- ③ [ジョブ稼働マシンの追加] のマシン名に「キュー名@NQS稼働マシン名」を入力 します。
- ④ [追加] ボタンを選択すると、NQS稼働マシンとデフォルトジョブキューが作成されます。

# 4 アンインストール

- (1) WebSAM JMSSの製品パッケージに入っているCDのsetup.exeを起動します。
- (2) インストールウィザードが起動されますので、ウィザードに従ってアンインス トールを進めてください。

#### UL1044-705 UL1044-H705

UL1044-J705 SL104470501-2

# 5 注意事項

- (1) インストーラについて 本製品より前のバージョンの製品を上書きインストールしないでください。
- (2) 64Bit OS環境におけるインストール先フォルダ インストール先フォルダとして、"[システムドライブ]: ¥Program Files"、および、 そのサブフォルダが選択された場合、無条件にインストール先が"[システムドライ ブ]:¥Program Files(x86)"になります。
- (3) インストーラの起動について

インストーラは、同時に二つ以上起動しないでください。二つ起動した場合には、 すぐに終了してください。

もしも二つ以上のインストーラを同時に実行した場合には、インストール済みの全 製品をアンインストールし、再インストールを行ってください。

(4) インストーラの動作について

同一リビジョンでの再セットアップ、またはバージョンアップインストールを行うと、一部のフォルダやファイルのアクセス権、及びINIファイルの内容が、インストーラで指定した値や、JMSSの初期状態に変更となります。

各製品のインストールフォルダ、インストールフォルダ配下のサブフォルダのア クセス権を変更している場合には、必要に応じて再設定ください。

# 付録 終了コード表

インストール/アンインストールに失敗した場合、「%temp%」フォルダに出力される JMSS イ ンストールログファイル「~JMSLOG.SYS」をご確認ください。インストールログは「----・--」 (ハイフン 54 個)から始まるため、最後の該当行以降が最後のインストール/アンインストー ルのログとなります。

「終了コード: 12050」のように記載される行を確認し、該当コードに対応する対処を実施く ださい。

下記の表において、コードは上段が10進数、カッコ内が16進数です。

| コード    |     | 説明                                                       |
|--------|-----|----------------------------------------------------------|
| 0      | 内容: | インストールに成功しました。                                           |
| (0)    | 対処: | なし。                                                      |
| 10769  | 内容: | JMSSインストール情報の参照に失敗しました。                                  |
| (2A11) | 対処: | JMSSサーバへのインストールが正常に行なわれたか確認してください。                       |
| 10770  | 内容: | JMSSインストール情報の作成に失敗しました。                                  |
| (2A12) | 対処: | JMSSサーバへのインストールが正常に行なわれたか確認してください。メモリが                   |
|        |     | 十分か確認してください。                                             |
| 11027  | 内容: | ファイルの作成に失敗しました。                                          |
| (2B13) | 対処: | ディレクトリおよびファイルの書き込み属性を確認してください。                           |
| 11042  | 内容: | 製品情報の削除に失敗しました。                                          |
| (2B22) | 対処: | インストールを起動可能なユーザーか確認してください。                               |
|        |     | レジストリへのアクセス権があるか確認してください。                                |
| 11265  | 内容: | ドメイン名の取得に失敗しました。                                         |
| (2C01) | 対処: | ドメイン環境とドメインコントローラの状態を確認してください。                           |
|        |     | またはメモリが不足している可能性があります。いくつかのアプリケーションを終                    |
|        |     | 了させて再度「ESMPRO/JMSS」のインストールを行ってください。                      |
| 11267  | 内容: | サービスの作成に失敗しました。                                          |
| (2C03) | 対処: | サービスが正常に動作していることを確認してください。                               |
|        |     | また新規インストールの場合では同名のサービスが存在しないこと、上書きインス                    |
|        |     | トールでは同名のサービスが存在していることを確認してください。                          |
| 11270  | 内容: | 自マシン名の取得に失敗しました。                                         |
| (2C06) | 対処: | マシン環境を確認してください。                                          |
| 11522  | 内容: | 「JMSS/ジョブ運用管理」、「ESMPRO/JMSS Enterprise Edition」がインストールされ |
| (2D02) |     | ています。                                                    |
|        | 対処: | 「JMSS/ジョブ運用管理」、「ESMPRO/JMSS Enterprise Edition」をアンインストール |
|        |     | してから「WebSAM JMSS」のインストールを行ってください。                        |
| 11523  | 内容: | 使用しているOSでは使用できないインストールツールでインストールを行おうと                    |
| (2D03) |     | しています。                                                   |
|        | 对处: | 使用しているOSに合ったインストールツールでインストールを行ってください。                    |

| コード    |     | 説明                                            |
|--------|-----|-----------------------------------------------|
| 11682  | 内容: | WebSAM JMSSのインストール情報が不正です。                    |
| (2DA2) | 対処: | WebSAM JMSSが正しくインストールされているか確認してください。          |
| 11713  | 内容: | JMSS/JLookログファイルの変換に失敗しました。                   |
| (2DC1) |     | (バージョンアップインストール時のみ発生)                         |
|        | 対処: | JMSS/JLookログファイルが壊れている可能性があります。               |
|        |     | 今までの監視ログは表示できません。                             |
| 11714  | 内容: | JMSS/JScheduleで登録したスケジュールデータの変換に失敗しました。 (バージョ |
| (2DC2) |     | ンアップインストール時のみ発生)                              |
|        | 対処: | スケジュールデータが壊れている可能性があります。                      |
|        |     | 今までに登録したスケジュールデータは使用できません。                    |
| 11715  | 内容: | JMSSセキュリティ情報の変換に失敗しました。                       |
| (2DC3) | 対処: | JMSSセキュリティ情報が壊れている可能性があります。                   |
|        |     | 今まで使用していたJMSSセキュリティは使用できません。                  |
| 11716  | 内容: | JMSSのSG情報が不正です。                               |
| (2DC4) | 対処: | (セキュリティ情報、キュー情報)                              |
|        |     | 前回JMSSインストールからマシン名が変更された可能性があります。             |
| 11719  | 内容: | DLLのロードに失敗しました。                               |
| (2DC7) | 対処: | メモリが十分か確認してください。                              |
| 11720  | 内容: | 本インストーラで旧バージョンの製品をアンインストールできません。              |
| (2DC8) | 対処: | 旧バージョンの製品をアンインストールしてから本インストーラを起動してくだ          |
|        |     | さい。                                           |
| 12050  | 内容: | システムファイルのインストールに失敗しました。                       |
| (2F12) | 対処: | メモリが十分か、空きディスクが十分かを確認してください。                  |